## 多要素認証を用いたログイン方法について

2022年度3月29日より、ドメインマネージャーのセキュリティ強化のため、 多要素認証を用いたログイン方法に変更致します。 ログインの方法については以下をご参考下さい。

## 1. ドメインマネージャーのログイン画面にて契約者ID、パスワードを入れてください。

| NTTCommunications<br>Gette Distance. | ドメインマネージャー |        |                                  |  |
|--------------------------------------|------------|--------|----------------------------------|--|
| ログイン                                 |            |        |                                  |  |
|                                      | 契約者ID      |        |                                  |  |
|                                      | パスワード      | •••••  | <u></u>                          |  |
|                                      |            |        | パスワードを忘れた方はこちら<br>契約者IDを忘れた方はこちら |  |
|                                      |            | ● ログイン |                                  |  |

多要素認証用のパスワードを事前に登録している連絡先メールアドレス宛に送付致します。
 そのパスワードを30分以内に下記「ワンタイムパスワード」欄に入力してください。
 パスワードが一致するとログインを行います。

| ドメインマネージャー<br>Gette Diverses               |                                                   | 契約者ID               |
|--------------------------------------------|---------------------------------------------------|---------------------|
| 二段階認証                                      |                                                   |                     |
| 二段階認証用のワンタイムパスワードを契約者メ-<br>入力してログインしてください。 | -ルアドレス「                                           | 」へ送信しました。画面上で30分以内に |
| [必須] <b>ワンタイムパスワ</b> ード                    | <ul> <li>         ・         ・         ・</li></ul> |                     |

※30分以上経過して入力を行うと「無効なセッションです」のエラーメッセージが出てログイン画面に戻ります。

## 【参考】メール文について 連絡先メールアドレスには下記のメールが送られます。下記の「ワンタイムパスワード」を 二段階認証の「ワンタイムパスワード」欄に入力ください。

| 【nttdomain】ワンタイムパスワードのお知らせ                   |      |                     |                         |             |
|----------------------------------------------|------|---------------------|-------------------------|-------------|
| S 宛先 ○                                       | ∽ 返信 | <ul> <li></li></ul> | → 転送<br>022/02/28 (月) 1 | •••<br>3:41 |
| <ワンタイムパスワードのお知らせ>                            |      |                     |                         |             |
| ドメインマネージャーにログインするためのワンタイムパスワードを<br>ご連絡いたします。 |      |                     |                         |             |
| <br>ワンタイムパスワード                               |      |                     |                         |             |
| ご不明点などございましたらお問合せください。<br>どうぞよろしくお願いします。     |      |                     |                         |             |

 その他 ワンタイムパスワードを誤った場合 下記の表示が出ます。「ワンタイムパスワードを再送する」ボタンを押すと 再度、連絡先メールアドレスに新しいワンタイムパスワードが送られますので、 再入力してください。

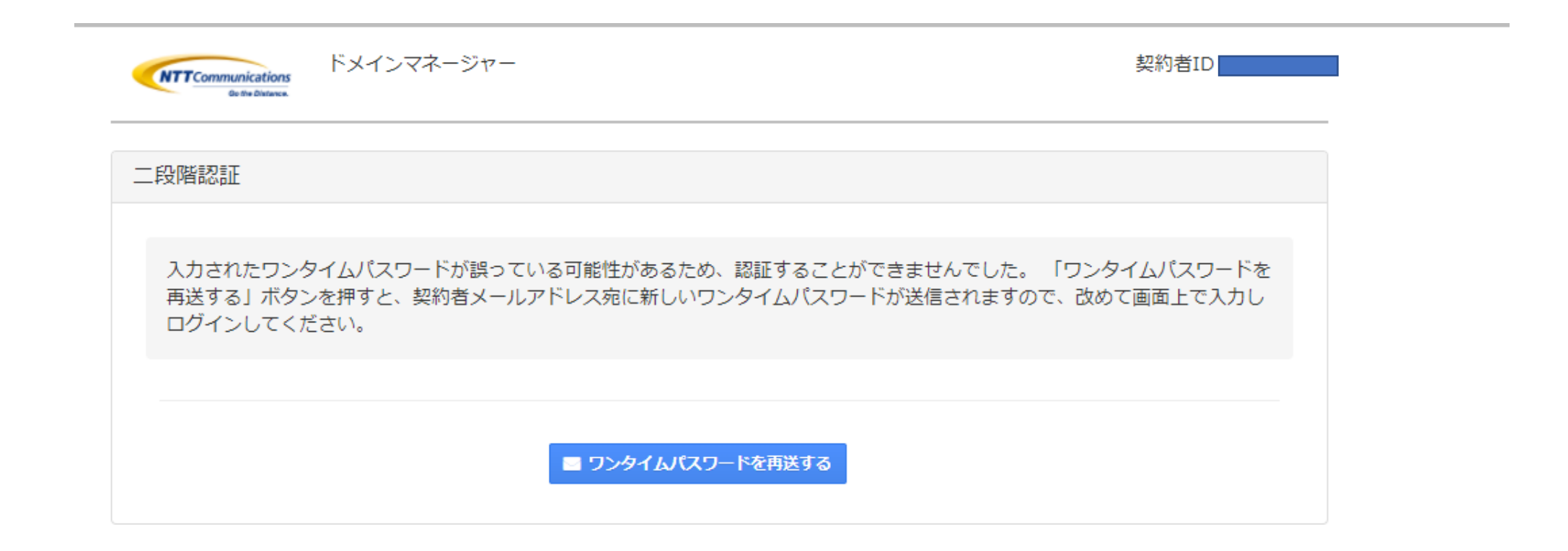

4. 多要素認証の設定の有無について

ログイン後、上部の「二段階認証」画面を選択すると、多要素認証の有無が選べます。 設定しないを選ぶと、契約者IDとパスワードを入力するとログインする画面に切り替わります。 ※「設定しない」を選択して「変更する」ボタンを押します。

(デフォルトは「設定する」になっていて、セキュリティの観点から「設定する」を推奨します。 「設定しない」を選択後、「設定する」に戻す事も可能です。

| NTT Communications | ドメインマネージャー   |                   |                  | 契約者ID  |
|--------------------|--------------|-------------------|------------------|--------|
| ご利用サービス            | 追加登録 🖌 ご利用明細 | ご契約者情報 お支持        | 払い パスワード 🖌 二段階認証 | トログアウト |
| 二段階認証設定            |              |                   |                  |        |
|                    | [必須] 二段階認証   | ○ 設定する<br>● 設定しない |                  |        |

4-1 変更して良いか再確認がありますので「OK」を押します。

|                    |                 | 20 · · · ·                                                  |     |       |   |         |  |
|--------------------|-----------------|-------------------------------------------------------------|-----|-------|---|---------|--|
| NTT Communications | ドメインマ<br>変更します。 | よろしいですか?                                                    | の内容 |       | 1 | 契約者ID   |  |
| ご利用サービス            | 追加登録 🔹          |                                                             | ОК  | キャンセル | 証 | ☞ ログアウト |  |
| 二段階認証設定            |                 |                                                             |     |       |   |         |  |
|                    | [必須] 二段階認証      | <ul> <li>○ 設定する</li> <li>● 設定しない</li> <li>✓ 変更する</li> </ul> |     |       |   |         |  |

4-2 「成功しました。」が表示され、次回ログイン時は多要素認証無しでログインできます。

| 成功しました。                                          | ×       |
|--------------------------------------------------|---------|
| ドメインマネージャー<br>Bette Distance.                    | 契約者ID   |
| 【 ご利用サービス 追加登録 → ご利用明細 ご契約者情報 お支払い パスワード 🗲 二段階認証 | ₽ ログアウト |
| 二段階認証設定                                          |         |
| [必須] 二段階認証 ○ 設定する<br>● 設定しない                     |         |